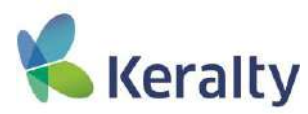

# **Aplicativo Pasabordo**

Instructivo - Rol de Radicador

Radicador es todo aquel trabajador que por ocasión de sus actividades y/o funciones propias de su cargo debe desplazarse a otras ciudades y por tal motivo es necesario que cree la solicitud de tiquetes aéreos, hotel, gastos de viaje (viáticos) y/o realizar la posterior legalización de los anticipos.

Una vez el Radicador realice o cree la solicitud en **Aplicativo Pasabordo**, esta será tramitada por el Rol de Gestor y aprobada o no por el Rol de Autorizador.

## Ingreso a Aplicativo Pasabordo

Para radicar una solicitud podrá ingresar a **Aplicativo Pasabordo** a través de cualquiera de las siguientes opciones:

1. Portal de Funcionarios. Ingrese al Portal de Funcionarios y continúe por la siguiente ruta:

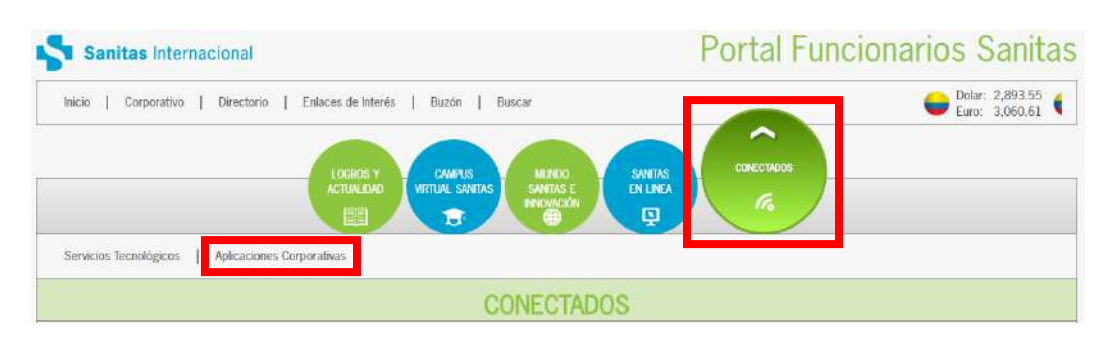

#### Conectados/Aplicaciones Corporativas/Aplicativos G-suite/Viajes

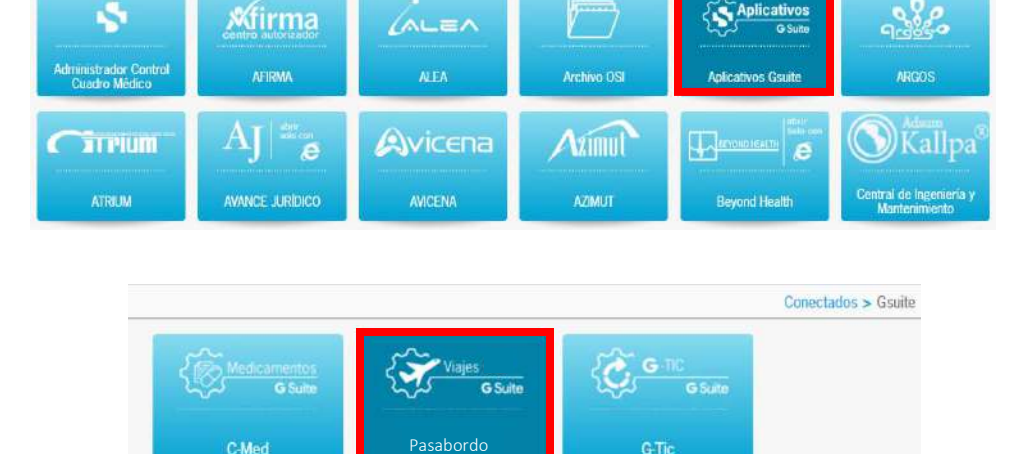

ectados > Anlicaciones Corp

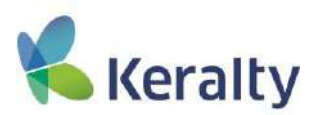

**2. Herramientas G-Suite.** Inicie una sesión (1) con su cuenta de correo electrónico corporativa (usuario@colsanitas.com). Luego haga clic en el botón **Aplicaciones de Google** (2) y busque la opción **Pasabordo** (es posible que tenga que hacer clic en "Más" para encontrarla).

|                                                                                        | 1  |           | 6           | M                                                                                                    | YouTube      | Hangouts    | M    |
|----------------------------------------------------------------------------------------|----|-----------|-------------|----------------------------------------------------------------------------------------------------|--------------|-------------|------|
| Iniciar sesión                                                                         |    | 0         | 9           |                                                                                                    | interest of  |             |      |
| Put Tavor ingrese automatic y confirmation<br>Problema de ingreso Par favor contacte a | α, | Mi Cuenta | Busqueda    | Correo                                                                                                    | G ,          |             | 1    |
| Seporte                                                                                |    |           | E.          |                                                                                                    | Noticias     | AdWords     | F    |
| Usuels                                                                                 |    | 31        |             |                                                                                                    | -            | -           |      |
| column      column      Taskenn                                                        |    | Calendar  | Doc umentos | Hojas de cál                                                                                                   | GX           | :=          |      |
| Contraseña:                                                                            |    | -         |             | And and a second second second second second second second second second second second second second second se | Traductor    | Formularios | E    |
| []                                                                                     |    |           |             |                                                                                                    |              |             |      |
| Feeder                                                                                 |    | Drive     | Presentacio | Sites                                                                                                    |              |             |      |
|                                                                                        |    | 100       | -           | 0                                                                                                    | 5            |             | 6    |
|                                                                                        |    |           |             | 6                                                                                                    |              | 5           |      |
| Converged 2017 Norms for Conversion Reservation                                        |    | Grupos    | Contac tos  | Cloud Search                                                                                                   | Backupity G_ | C-Med       | i Fi |
|                                                                                        | _  | 0         |             |                                                                                                    | Ċ.           | 3           |      |
|                                                                                        | 1  | 9         |             |                                                                                                    |              | 225         |      |
|                                                                                        |    | Meet      |             |                                                                                                    | G-14         | states are  |      |

### Autorización de acceso

La primera vez que el usuario acceda a la aplicación, deberá conceder accesos a diferentes ámbitos de Gmail, Google Drive y servicios, que requiere la aplicación para funcionar correctamente.

Haga clic en "REVIEW PERMISSIONS":

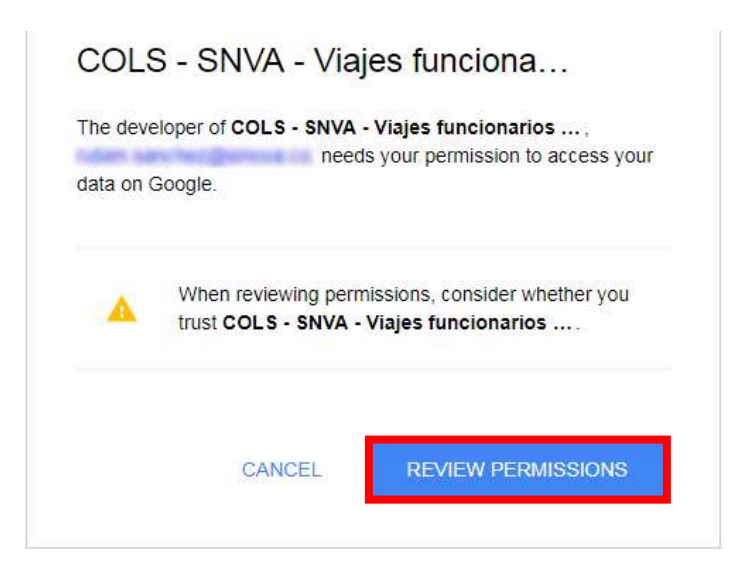

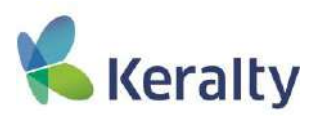

Seleccione la cuenta de correo electrónico de colsanitas.com con la que desea acceder a la aplicación.

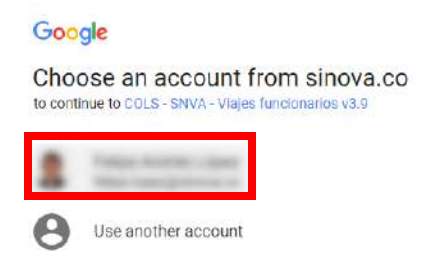

Permita a la aplicación que pueda acceder a los ámbitos y servicios especificados, haciendo clic en "ALLOW":

| Go                                           | ogle                                                                                                    |                  |
|----------------------------------------------|----------------------------------------------------------------------------------------------------|------------------|
|                                              | tage former                                                                                                    |                  |
| COLS                                         | - SNVA - Viajes funcionarios v3.9 wants to                                                                                                    |                  |
| 4                                            | View and manage the files in your Google<br>Drive                                                                                                    | 1                |
| ۰                                            | View and manage your spreadsheets in<br>Google Drive                                                                                                    | (j)              |
| 8                                            | Allow this application to run when you are<br>not present                                                                                                    | ()               |
| B                                            | Send email as you                                                                                                    | ()               |
| Ð                                            | Connect to an external service                                                                                                    | 0                |
| Allow<br>By clic<br>accord<br>Ismov<br>My Ac | COLS - SNVA - Viajes funcionarios v3.9 to do th<br>king Allow, you allow this app to use your information in<br>ance to their terms of tervice and privacy policies. You<br>this or any other app connected to your account in<br>count | his?<br>I<br>can |
|                                              | CANCEL ALL                                                                                                    | ow               |

Cualquier inquietud Andrea Elles estará atenta a solucionarla a través del correo electrónico **aaelles@colsanitas.com** o de la extensión **5710092**.

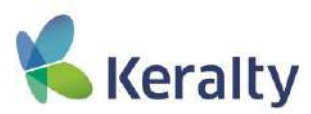

# Creación de Solicitud

Acceda a la opción de "Búsqueda y creación", desde el menú principal y haga clic en el botón de "Crear solicitud".

| Mis solicitudes                   |  |
|-----------------------------------|--|
| Búsqueda <mark>y creaci</mark> ón |  |

Ingrese al panel de creación de solicitud. En esta pestaña seleccione el tipo de solicitud como se muestra a continuación.

| Creación de s | olicitud                                                                               |      |
|---------------|----------------------------------------------------------------------------------------|------|
| Registro      | Documentos soporte                                                                     |      |
| 🔒 Los campo   | is con asterisco (*) son obligatorios                                                  |      |
| Selecciona el | <b>tipo de solicitud: *</b> من اtinerario de viaje y/o anticipo 💿 Legalización de anti | cipo |

**1. Creación solicitud Itinerario de Viaje y/o Viático:** Al elegir esta opción, se visualizará un formulario con las siguientes secciones:

• Datos básicos: En esta sección se diligencia la información básica del funcionario.

| terario de vlaje y/o anticipo |                              |                    |          |
|-------------------------------|------------------------------|--------------------|----------|
| Datos básicos                 |                              |                    |          |
| Tipo de identificación: *     | Nro. de identificación; 🍝    | Nombre completo: * | Cargo: * |
| - Seleccione -                |                              |                    |          |
| Teléfono mávil:               | Teléfono fijo / extensión: * | Gestor de viaje: * |          |
|                               |                              | - Seleccione -     | -        |
| Motivo del viaje: *           |                              |                    |          |

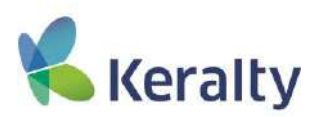

• **Tipo de itinerario**: En esta sección se escoge el tipo de itinerario. Al seleccionar uno de estos se habilita un nuevo panel como se explica a continuación.

|                        | h                                                                                                    |
|------------------------|----------------------------------------------------------------------------------------------------|
| En este o<br>oficina E | ampo debe incluirse el área, locación/ciudad y empresa para la cual se va realizar el viaje. Ej: Apoyo área operativa<br>PS Poblado Medellín. |
| Tipo de                | : itinerario                                                                                                    |
| Selecci                | ona el tipo de itinerario: *                                                                                                    |
| 🗏 Tiqu                 | iete aéreo                                                                                                    |
| 🔲 Aloj                 | amiento                                                                                                    |
| 🔲 Ant                  | cipo                                                                                                    |

• **Tiquete aéreo**: Al seleccionar esta opción se habilita el panel de Tipo de viaje y se selecciona el tipo de traslado, una vez se escoja un tipo de traslado se habilita un nuevo panel.

| Tipo de itinerario                               |  |
|--------------------------------------------------|--|
| Selecciona el tipo de itinerario: *              |  |
| Tiquete aéreo                                    |  |
| Alojamiento                                      |  |
| Anticipo                                         |  |
| Tipo de viaje                                    |  |
| Selecciona el tipo de viaje: *                   |  |
| 🕘 Nacional 🔘 Internacional                       |  |
| Selecciona el tipo de traslado: *                |  |
| 🗇 Ida ó Regreso, 🙃 Ida y Regreso, 🙃 Multidestino |  |

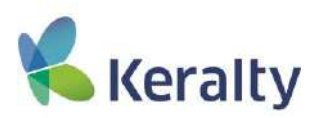

• Ida o Regreso: Al seleccionar esta opción se habilita el panel de Datos del viaje de ida o regreso.

| Datos del viaje de ida ó regreso |                            |                    |                      |
|----------------------------------|----------------------------|--------------------|----------------------|
| Fecha de trayecto: *             | Hora propuesta de viaje: * |                    |                      |
| País de origen: *                | Ciudad de origen: *        | País de destino: * | Ciudad de destino: * |
| Clase: *                         | Aerolínea propuesta:       |                    |                      |
| - Seleccione -                   | Sidirecsone                | *                  |                      |

• **Multidestino:** Al seleccionar esta opción se habilita el panel de Datos del viaje multidestino.

| Nacional O Internacional                |                                                                                                    |                      |                      |         |
|-----------------------------------------|----------------------------------------------------------------------------------------------------|----------------------|----------------------|---------|
| 🔍 Ida ó Regreso 🔘 Ida y Regreso 📧 Multh | destino                                                                                                    |                      |                      |         |
| Datos del viaje multidestino            |                                                                                                    |                      |                      |         |
| Fecha de trayecto: *                    | Hora propuesta de viaje: *                                                                                     |                      |                      |         |
| País de origen: *                       | Ciudad de origen: *                                                                                            | País de destino: *   | Cludad de destino: * |         |
| Clase: *                                | Aerolínea propuesta:                                                                                           |                      |                      |         |
| Seleccione +                            | - Seleccione *                                                                                                 |                      |                      |         |
| -                                       | The second second second second second second second second second second second second second second second s | Horacianae-availante | The second           | Agregar |
| Fecha de trayecto                       | Lugar de origen                                                                                                | Lugar de destino     | Clase                | 0       |

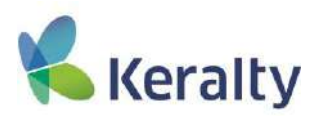

• Alojamiento: Al seleccionar esta opción se habilita el panel de Datos de alojamiento.

| Selecciona el tipo de itinerario:*            |                                                             |                 |            |                             |                     |         |
|-----------------------------------------------|-------------------------------------------------------------|-----------------|------------|-----------------------------|---------------------|---------|
| Tiquete aéreo                                 |                                                             |                 |            |                             |                     |         |
| Alojamiento                                   |                                                             |                 |            |                             |                     |         |
| Anticipo                                      |                                                             |                 |            |                             |                     |         |
|                                               |                                                             |                 |            |                             |                     |         |
|                                               |                                                             |                 |            |                             |                     |         |
| Datos de alojamiento                          |                                                             |                 |            |                             |                     |         |
|                                               |                                                             |                 |            |                             |                     |         |
|                                               |                                                             |                 |            |                             |                     |         |
| País de alojamiento: *                        | Ciudad de alojamier                                         | nto: *          | Hotel prop | westo:                      | Fecha de ingreso: * |         |
| País de alojamiento: *                        | Ciudad de alojamier                                         | nto: *          | Hotel proj | suesto:                     | Fecha de ingreso: * |         |
| País de alojamiento: *                        | Ciudad de alojamier                                         | nto: *          | Hotel proj | ouesto:                     | Fecha de ingreso: * |         |
| Pais de alojarniento: *<br>Fecha de salida: * | Ciudad de alojamier                                         | into: *         | Hotel prop | uesto:<br>: acomodación: *  | Fecha de ingreso: * |         |
| País de alojamiento; *<br>Fecha de salida: *  | Ciudad de alojamier<br>Tipo de acomodació<br>– Seleccione – | nto: •<br>5m: + | Hotel prop | e acomodación: *            | Fecha de ingreso: * |         |
| Pais de alojamiento: *                        | Ciudad de alojamier<br>Tipo de acomodació<br>- Seleccione   | nto: *<br>Sn: * | Hotel prop | suesto:<br>e acomodación: * | Fecha de ingreso: * |         |
| País de alojamiento: *<br>Fecha de salida: *  | Ciudad de alojamier                                         | nto: *<br>in: * | Hotel prop | suesto:<br>e acomodación: * | Fecha de ingreso: * | Agregar |

• Anticipo: Al seleccionar esta opción se habilita el panel de Datos de anticipo.

| un del anticipe por concern |                            |                                                        |                                                     |
|-----------------------------|----------------------------|--------------------------------------------------------|-----------------------------------------------------|
| in del anticipo por concep  |                            |                                                        |                                                     |
| ino del anticipo por concen |                            |                                                        |                                                     |
| ran de anticeto por concep  | to de viáticos, correspond | lerà a la TRM del d                                    | la en que se realice el gasto.                      |
| Tip                         | Tipo de moneda destino: *  |                                                        | Tabla de valores de viáticos:                       |
| •                           | Selectione                 |                                                        | Ver tabla de valores                                |
| Pe                          | jec                        |                                                        | Transporte aeropuerto:                              |
|                             |                            |                                                        |                                                     |
|                             |                            |                                                        |                                                     |
|                             |                            |                                                        |                                                     |
|                             |                            |                                                        |                                                     |
|                             |                            |                                                        |                                                     |
|                             | v Tip                      | Tipe de monede destino: *      • Eslaccione -  Peajee: | Tipo 49 moneda destino: *    Saleccone - +  Peajes: |

Al hacer clic en la opción Ver tabla de valores se muestra la tabla de los valores establecidos por la compañía para la solicitud de anticipos.

| S ORGANITACION CAMILAT INTERNACIONAL                                                                           | TARIFAR PARA ANTICIPOS DE GARTOR DE VIAJE |  |
|----------------------------------------------------------------------------------------------------|-------------------------------------------|--|
| VALOR TRA                                                                                                    | Calombia                                  |  |
| Cuided                                                                                                    | Monto en (5) 2016                         |  |
| Bogotá                                                                                                    | 60.000                                    |  |
| Medellin                                                                                                    | 130.000                                   |  |
| Cali                                                                                                    | 120.000                                   |  |
| Berranguille                                                                                                   | 60.000                                    |  |
| Rucaramanga                                                                                                    | 76.066                                    |  |
| Pasto                                                                                                    | 120.000                                   |  |
| Ones Contades                                                                                                  | 45.000                                    |  |
| Automatica and a second second second second second second second second second second second second second se |                                           |  |
| VALOR ALIMENTACION Y THE                                                                                       | HIPOR TO UMBAND VIAJES NACIONALES         |  |
|                                                                                                    |                                           |  |

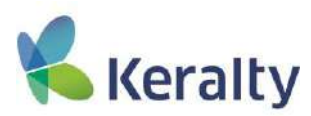

Al seleccionar la opción de Otros conceptos se muestran dos campos nuevos Nombre del concepto, Valor del concepto y un botón para adicionar nuevos conceptos.

| Tiempo de viaje (días): •                                                                                | Tipo de moneda local: *                                                                                   | Tipo de moneda destino: *                         | Tabla de valores de vláticos:                     |
|----------------------------------------------------------------------------------------------------|----------------------------------------------------------------------------------------------------|---------------------------------------------------|---------------------------------------------------|
|                                                                                                    | - Seleccioner •                                                                                           | - Seleccione •                                    | Ver tabla de valores                              |
| Alimentación:                                                                                            | Transporte urbano:                                                                                        | Peajes:                                           | Transporte aeropuerto:                            |
| Otros conceptos Nombre del concepto: *                                                                   | Valor del concepto: *                                                                                     |                                                   |                                                   |
| Total: *                                                                                                 |                                                                                                    | *                                                 |                                                   |
|                                                                                                    |                                                                                                    |                                                   |                                                   |
| Autorización de descuento por n<br>Como funcionario solicitante del<br>hábiles siguientes al regreso del | ómina.<br>anticipo de gastos de viaje autorizo a la Empresa a des<br>viaje, no he legalizado dicho valor. | contar de mi salario o prestáciones sociales el v | alor del anticipo; si dentro de los tres (3) días |
|                                                                                                    |                                                                                                    |                                                   |                                                   |
|                                                                                                    |                                                                                                    |                                                   |                                                   |

Al adicionar un nuevo concepto se mostrarán los campos de Nombre del concepto y Valor del concepto y un botón para eliminar los conceptos de gastos adicionales.

| empo de viaje (díæ): *                                                  | Tipo de moneda local: *                                                                          | Tipo de moneda destino: *                         | Tabla de valores de vláticos:                     |
|-------------------------------------------------------------------------|--------------------------------------------------------------------------------------------------|---------------------------------------------------|---------------------------------------------------|
|                                                                         | - Selections - *                                                                                 | - Beleccione - *                                  | Ver labla de valores                              |
| imentación:                                                             | Transporte urbane:                                                                               | Peajes:                                           | Transporte aeropuerto:                            |
| Otros conceptos                                                         |                                                                                                  |                                                   |                                                   |
| ambre del concepto: *                                                   | Valor del concepto: *                                                                            | +                                                 |                                                   |
| ombre del concepto: *                                                   | Valor del concepto: *                                                                            |                                                   |                                                   |
| ital: *                                                                 |                                                                                                  |                                                   |                                                   |
| Autorización de descuento por nó                                        | Service.                                                                                         |                                                   |                                                   |
| Como funcionario solicitante del<br>habiles siguientes al regreso del v | anticipo de gastos de viaje autorizo a la Empresa a desi<br>Itale, no he legalizado dicho valor. | contar de mi salario o prestaciones sociales el v | alor del anticipo, si dentro de los tres (3) días |
|                                                                         |                                                                                                  |                                                   |                                                   |

**2. Legalización de anticipo**: Al elegir esta opción, deberá elegir el tipo de legalización de anticipo, como se puede apreciar en la imagen:

| Gestidender | editaries, *                                                                        |
|-------------|-------------------------------------------------------------------------------------|
| Creación de | solicitud                                                                           |
| Bestatus    | Por university country                                                              |
|             |                                                                                     |
| O Los camp  | pes con activitizo (*) upen obligatorilos.                                          |
| Selecciona  | el tipo de solicitad: * 💿 timerano de visje y/o anticipo 🐞 Legalización de anticipo |
| Legalizad   | Kn de anticipo                                                                      |
| Selecci     | ana una optión: 🐵 Legalización 🐵 Reintegro                                          |
|             |                                                                                     |
|             | Realize solition                                                                    |
|             |                                                                                     |
|             |                                                                                     |
|             |                                                                                     |
|             |                                                                                     |
|             |                                                                                     |
|             |                                                                                     |

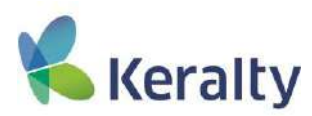

Legalización: Al seleccionar esta opción, se visualizará dos secciones, como se muestra a continuación.

• **Búsqueda**: Debe diligenciar como mínimo un campo de esta sección, para que se pueda realizar la búsqueda. Al realizar el proceso de la sección anterior se mostraran los resultados de la búsqueda.

| Búsqueda                                                  |                           |                           |         |                                               |  |
|-----------------------------------------------------------|---------------------------|---------------------------|---------|-----------------------------------------------|--|
| lipo de identificación:                                   | Número de identificación: | Número de solicitud:      |         | Nombre completo:                              |  |
| CC (Cédula de Cludadania) -                               | 1234                      |                           |         |                                               |  |
| lesultado de Bôsqueda                                     |                           |                           |         | Buskar                                        |  |
| iesultado de Bûsqueda                                     |                           |                           | Buscar: | Buscar<br>Ver 20 • Resultado                  |  |
| Tipo y nro. documento                                     | Nombres 3                 | apeliidos                 | Buscar: | Buscar<br>Ver 20 • Resultado<br>des asociadas |  |
| Resultado de Büsqueda<br>Tipo y nro. documento<br>cc 1284 | Nombres     Felips Andes  | apellidos<br>Lópe: Noreno | Buscar: | Buscar<br>Ver 20 • Resultado<br>des asociadas |  |

**Reintegro:** Al seleccionar esta opción, se visualizará tres secciones, como se muestra a continuación.

• **Datos básicos**: En esta sección se diligencia la información básica del funcionario.

| Legalización de anticipo         |                              |                    |          |
|----------------------------------|------------------------------|--------------------|----------|
| Selecciona una opción: 💿 Legaliz | ación 🕷 Reintegro            |                    |          |
| Datos básicos                    |                              |                    |          |
| Tipo de identificación: *        | Nro. de identificación: *    | Nombre completo: * | Cargo: • |
| - Seleccione -                   | •                            |                    |          |
| Teléfono móvil:                  | Teléfono fijo / extensión: * | Gestor de viaje: * |          |
|                                  |                              | - Beleccione -     |          |
| Motivo del viaje: *              |                              |                    |          |
| ingrese minimo 30 caracteres     |                              |                    |          |

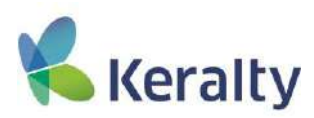

• Información del trayecto: En esta sección se diligencia los datos principales para realizar un trayecto.

|                                                               |                                     | NA SERVICE NEW CORRESPONDENCES        |                                           |          |                     |
|---------------------------------------------------------------|-------------------------------------|---------------------------------------|-------------------------------------------|----------|---------------------|
| in este tampo sece incluirse el area, local                   | cionvoluoso y empreca para la cuara | re va nearizar er viale, sj. opoyo ar | Les obélabra escina es2 sociedo susperior |          |                     |
|                                                               |                                     |                                       |                                           |          |                     |
| nformación del trayecto                                       |                                     |                                       |                                           |          |                     |
| Fecha de salida: *                                            | Fecha de reg                        | reso: *                               | Pais de origen: *                         |          | Ciudad de Origen: * |
|                                                               |                                     |                                       |                                           |          |                     |
| País de destino; *                                            | Ciudad de de                        | estino: +                             |                                           |          |                     |
|                                                               | Ciudad de desúno: *                 |                                       |                                           |          |                     |
|                                                               |                                     |                                       |                                           |          |                     |
|                                                               |                                     |                                       |                                           |          |                     |
| Conceptos de sastos                                           |                                     |                                       |                                           |          |                     |
| Conceptos de gastos                                           |                                     |                                       |                                           |          |                     |
| Conceptos de gastos<br>Jata de conceptos: *                   |                                     | Concepto: *                           |                                           | Valor: * |                     |
| Conceptos de gastos<br>Lista de conceptos: *<br>Selectione    | · ]                                 | Concepto; *                           |                                           | Valor: * |                     |
| Conceptos de gastos<br>Jata de conceptos: *<br>— Geleccione — |                                     | Concepto; *                           |                                           | Valor: * | Agregar concept     |

• Conceptos de gastos: En esta sección se puede agregar los conceptos de gastos.

| Conceptos de gastos   |             |       |          |                  |
|-----------------------|-------------|-------|----------|------------------|
| lista de conceptos: * | Concepto: * |       | Valor; * |                  |
| - Seleccione -        | •           |       |          |                  |
|                       |             |       |          | Agregar concepto |
| Concepto              |             | Valor |          | 0                |
| fotal: *              |             |       |          |                  |
|                       |             |       |          |                  |

**Documentos de soporte:** Para adjuntar archivos de soporte a una solicitud, debe dirigirse a la pestaña Documentos Soporte, y desde allí selecciona el tipo de archivo y luego hacer clic en el botón de Seleccionar archivo, que permitirá escoger el archivo que desea adjuntar. A demás se puede agregar unas observaciones.

**NOTA:** Solo se permitirá adjuntar archivos cuando el tipo de solicitud se encuentre seleccionado Legalización de anticipo y este sea de tipo Reintegro.

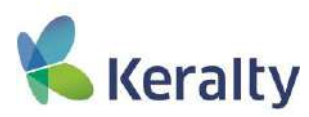

Para almacenar un archivo adjunto a la solicitud, debe hacer clic en el botón Guardar, este automáticamente lo adicionará a una tabla de archivos adjuntos, y desde allí podrá removerlos si lo desea, como se muestra a continuación.

| b de arcrivo: *           |                                     |                                      |                              |              |                        |
|---------------------------|-------------------------------------|--------------------------------------|------------------------------|--------------|------------------------|
| - Seleccione -            |                                     |                                      | •                            |              |                        |
| untar documer             | to soporte: *                       |                                      |                              |              |                        |
| loose File No.1           | le chosen                           |                                      |                              |              |                        |
| servaciones:              |                                     |                                      |                              |              |                        |
|                           |                                     |                                      |                              |              |                        |
|                           |                                     |                                      |                              |              |                        |
|                           |                                     |                                      |                              |              |                        |
|                           |                                     |                                      |                              |              |                        |
|                           |                                     |                                      |                              |              | Gua                    |
|                           |                                     |                                      |                              |              | Gua                    |
| locumentos so             | oorte.                              |                                      |                              |              | Qua                    |
| )acumentos so             | xorte:                              |                                      |                              |              | Qua                    |
| ocumentos so<br>Eliminar  | xorte:                              |                                      |                              |              | Qua                    |
| Documentos so<br>Eliminar | xorte                               |                                      |                              |              | Qua                    |
| Documentos so<br>Eliminar | xorte                               | Información                          |                              |              | Qua                    |
| Documentos so<br>Eliminar | xorte<br>ro                         | Información<br>archivo               | Responsable                  | Fecha y hora | Qua                    |
| Documentos so<br>Eliminar | ionte<br>iono<br>ceptos de gastos - | Información<br>archivo<br>Sopore.pdf | Responsable<br>Felipe Andrés | Fecha y hora | Qua<br>Disservaciones: |

#### **GUARDAR SOLICITUD**

Para guardar la solicitud, debe ubicarse en la pestaña de Registro y luego hacer clic en el botón Realizar solicitud, que se encuentra en la parte inferior del formulario de registro de solicitud.

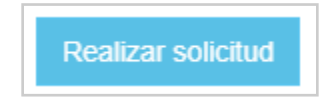

Enseguida se mostrará una ventana de confirmación, para que esté seguro de crear la solicitud con la información diligenciada.

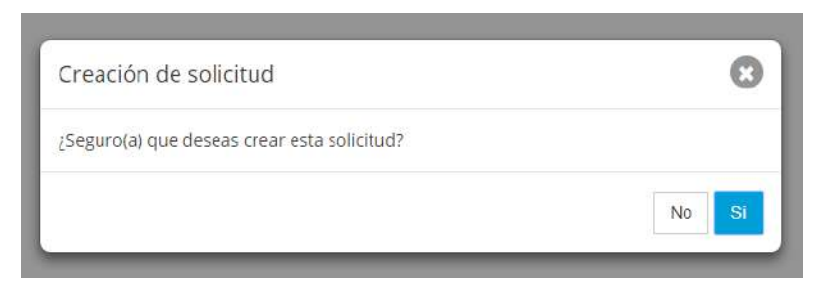

Cuando los datos de la solicitud hayan sido almacenados correctamente, el aplicativo mostrará un mensaje en pantalla indicando que la acción realizada fue exitosa.

| Los datos ingresados para el registro de la solicitud <b>nro. XXXX</b> han sido guardados exitosamente. |    |
|----------------------------------------------------------------------------------------------------|----|
|                                                                                                    | ОК |